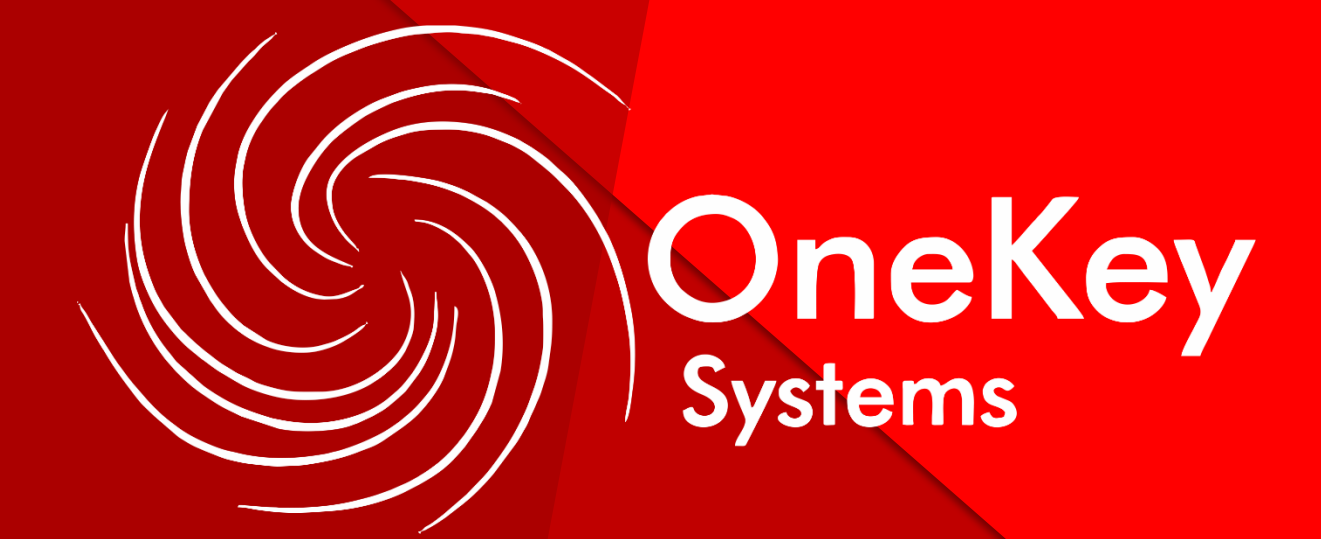

# Manual Portal de Clientes

Objetivo: Recibir y gestionar de manera eficiente y eficaz, todos los requerimientos y poder darles solución de una manera ordenada y rápida.

Ventajas: El usuario podrá registrar sus incidencias de varias formas:

- A. Creación de incidencias directamente del sistema odoo.
- B. Creación de incidencias mediante correo electrónico.
- C. Creación de incidencias telefónicamente.

La creación de la incidencia mediante el literal A y B, lo hace directamente el usuario final.

La creación de la incidencia mediante el literal C se hace a través del personal del contact center de soporte.

**IMPORTANTE:** Le recordamos que es preferible que el usuario ingrese sus propias incidencias, para que quede como respaldo de su solicitud, si es un caso de fuerza mayor y no puede el usuario directamente ingresar sus incidencias, se procederá hacer el ingreso de la incidencia a través del personal de soporte.

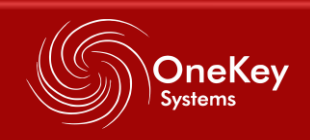

# A. CREACIÓN DE INCIDENCIAS DIRECTAMENTE DESDE EL SISTEMA ODOO.

**INICIO:** Ingresa al sistema mediante el explorador Firefox, Google Chrome o internet Explorer, mediante la siguiente dirección:

## https://grable.onekey.mx

#### 1. Ingresar a la plataforma

Se llenan los datos solicitados de la imagen para poder ingresar a Odoo.

- correo electrónico: pondrás tu correo laboral, ese será tu usuario.
- Contraseña: te asignaremos una contraseña ya estable. Si deseas puedes cambiar la contraseña seleccionando "restablecer contraseña" ahí colocas la contraseña que deseas para una cuenta

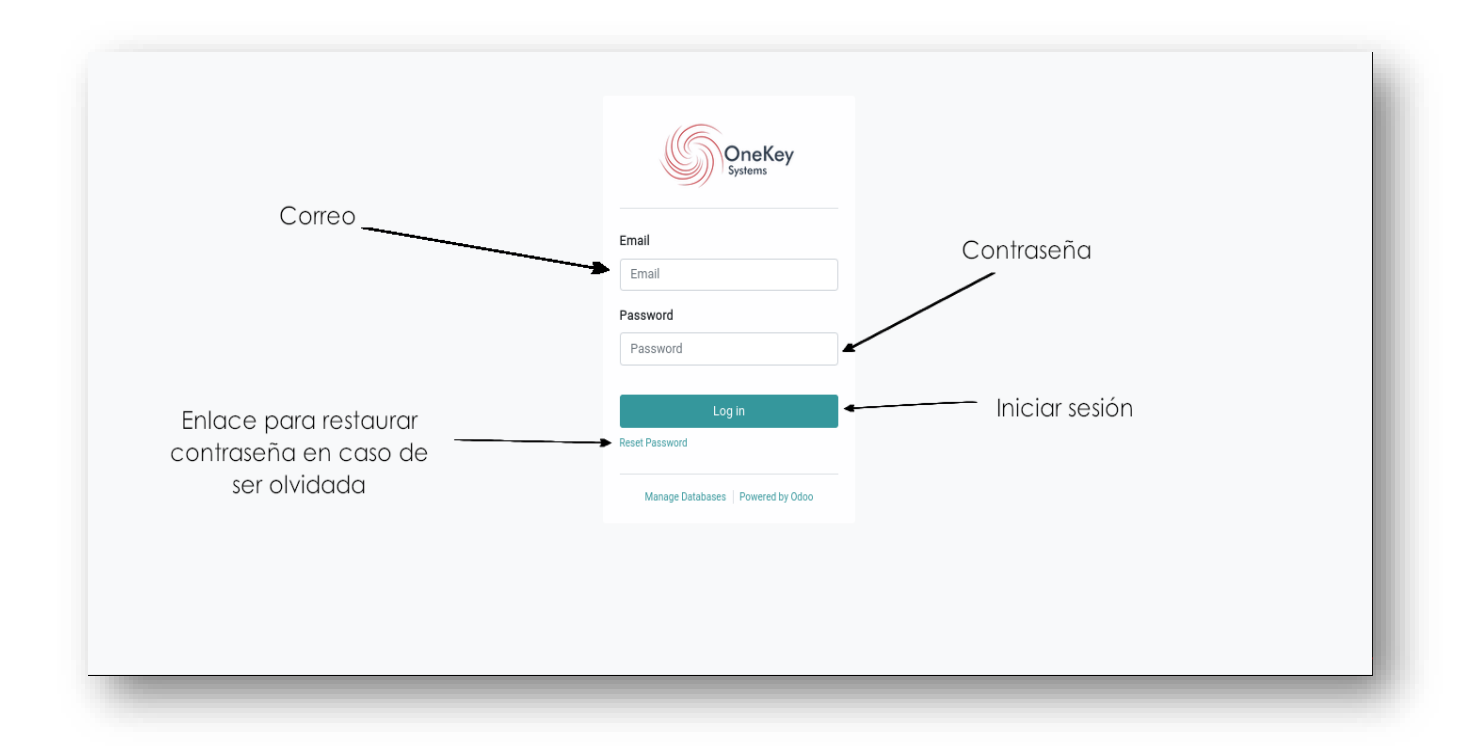

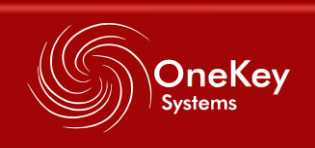

**NOTA:** En caso de haber olvidado su contraseña podrá seguir este paso para recuperar su contraseña.

|--|

- Te llegará un correo electrónico para restablecer la contraseña que desee.
- Vuelves a iniciar sesión con la contraseña que asignaste.

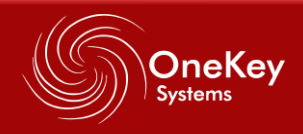

### 2. Menú principal

En el menú principal encontrarás:

- Detalles: son detalles generales de la empresa donde trabajas, en este caso información del cliente.
- Seguridad de la cuenta.
- Panel de tickets
- Documentos, en este caso serán los tickets

#### 3. Panel de Tickets

En el panel de tickets ingresa en el apartado de "panel de tickets"

Damos clic en "crear nuevo ticket"

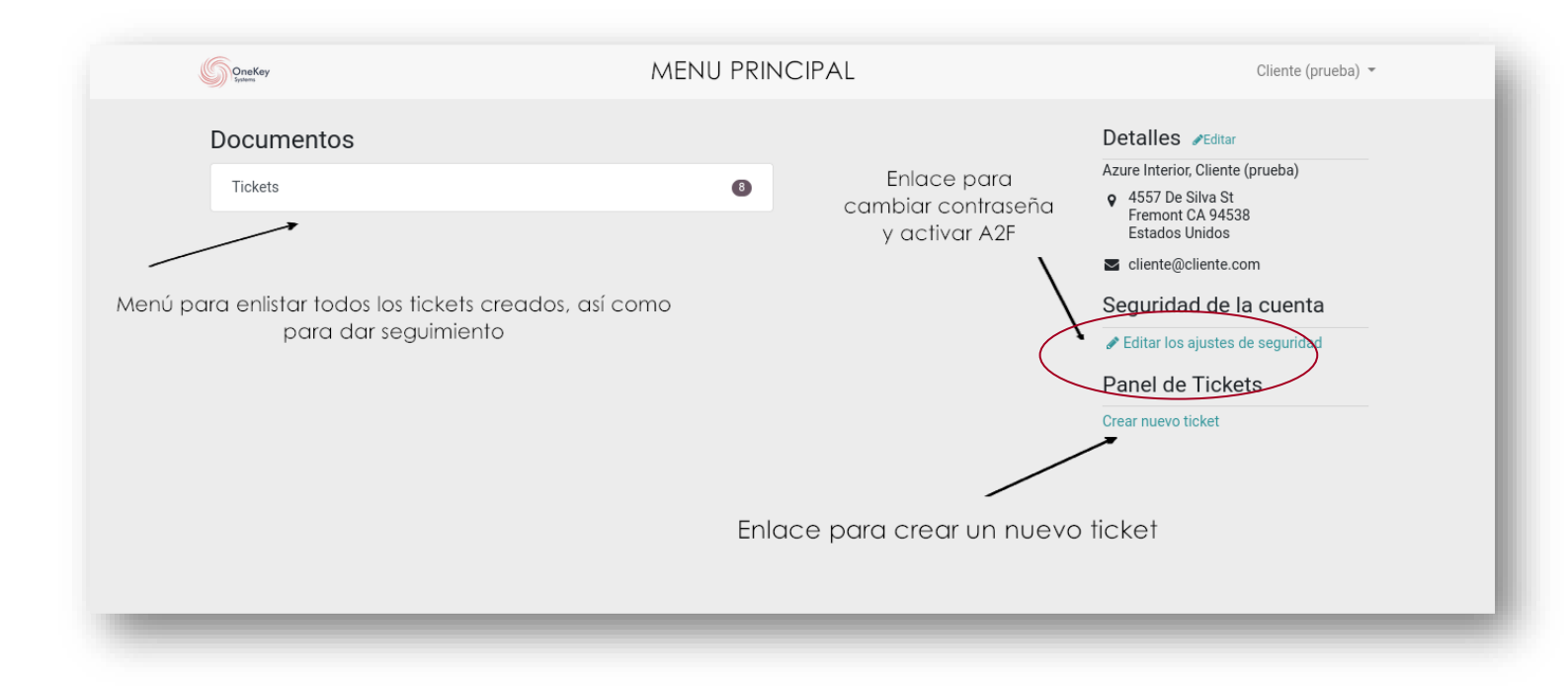

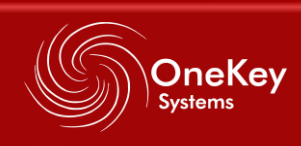

Aparecerá la siguiente pantalla donde comenzaremos a llenar la información que se solicita

| Asunto                         | *                                                 |                                                                                                    | Lugar donde<br>ocurrió la |
|--------------------------------|---------------------------------------------------|----------------------------------------------------------------------------------------------------|---------------------------|
| Categoría<br>Tipo de<br>ticket | Crear un nuevo T                                  | ïcket                                                                                                    | incidenciaa               |
|                                | Lamentamos los incom<br>Por favor llena los sigui | verlientes, nuestro equipo resolverá está incidencia lo más pronto posible<br>ientes campos                                                         |                           |
|                                | Localización                                      | Trata de ser breve en el asunto de tu problemática Nuevo Vallarta                                                                                   | /                         |
|                                | Categoría                                         |                                                                                                    |                           |
|                                | — тіро                                            | Pregunta                                                                                                    | ~                         |
|                                | Descripción                                       | Escribe cualquier información que creas es importante para describir tu problemática, siéntete libre de escribir la información qu<br>indispensable | e sea                     |
| Descripció                     | on detallada del j                                | problema ocurrido Enviar Botón para registrar tic                                                                                                   | ket                       |

Deberán ser:

Asunto: Aquí debemos especificar una idea general sobre su incidencia.

Localización: sitio del cliente (ustedes)

Categoría: escogerás la categoría que se asocie con el incidente

Tipo de ticket: Requerimiento o incidente.

**Descripción detallada del problema ocurrido:** Se da una explicación más detallada sobre su requerimiento o incidencia, para que el área técnica pueda encontrar detalles de lo ocurrido y obtenga más información para solucionar el problema.

Le daremos clic en "enviar" justo debajo de la pantalla.

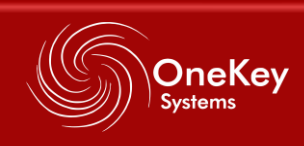

| Asunto      |                          |                                                                                                    | Lugar donde<br>ocurrió la |
|-------------|--------------------------|----------------------------------------------------------------------------------------------------|---------------------------|
|             | Crear un nuevo           | Ticket                                                                                                    | incidenciaa               |
|             | Lamentamos los incor     | nvenientes, nuestro equipo resolverá está incidencia lo más pronto posible                                                                        | /                         |
| tegoría     | Por favor llena los sigu | ulentes campos                                                                                                    | /                         |
| \           | Asunto                   | Trata de ser breve en el asunto de tu problemática                                                                                                |                           |
| $\setminus$ | Localización             | Nuevo Vallarta                                                                                                    | ~ 4                       |
| Tipo de     | Categoría                |                                                                                                    |                           |
| ticket 🗸    | Тіро                     | Pregunta                                                                                                    | ~                         |
|             | Descripción              | Escribe cualquier información que creas es importante para describir tu problemática, siéntete libre de escribir la información que indispensable | 560                       |
| Descripción | n detallada del          | problema ocurrido                                                                                                    | tet                       |

Así se guardará el ticket en el sistema para el seguimiento.

Una vez registrado el ticket podrás observar "**Historial de mensajes y comunicación**" ese es un chat personalizado que tendrán con el ingeniero asignado a resolver la actividad para platicar sobre el ticket.

| # / Tickets / #195                                            |                                                                                       |                                                                                                    |
|---------------------------------------------------------------|---------------------------------------------------------------------------------------|----------------------------------------------------------------------------------------------------|
| Teléfono dañado (#195)                                        |                                                                                       | Estado: Nuevo                                                                                      |
| Reportado en 19/04/2022                                       |                                                                                       |                                                                                                    |
| Reportado por Contacto B                                      | ight Machines S, de R.L. de C.V., Cliente (prueba)<br>iguel.cabrera@brightmachine.com |                                                                                                    |
| Descripción Un teléfono f                                     | ie dañado tras ocurrir un pico de voltaje. Solito una nueva instalación               | n del equipo lo más pronto posible.                                                                |
| Historial de mensajes y comun<br>No hay comentarios por ahora | icación Chat para da<br>de soport                                                     | ar seguimiento y comunicarse con el equip<br>te así como añadir archivos adjuntos del<br>problema. |
| Escribir un mensaje                                           |                                                                                       |                                                                                                    |
|                                                               |                                                                                       |                                                                                                    |
|                                                               |                                                                                       | h.                                                                                                 |
| Enviar                                                        |                                                                                       |                                                                                                    |

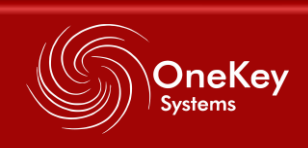

## 4. Búsqueda de tickets

Ingresas al menú principal.

Das clic a "tickets"

Te aparecerá la siguiente lista.

|                                                     | Urdenar por: Mas reciente • Filtrar                         | r por: Todos • Agrupar por: Etapa • • Search (in Content) Q         |
|-----------------------------------------------------|-------------------------------------------------------------|---------------------------------------------------------------------|
| Ref.                                                | Tickets in stage: Nuevo                                     | *                                                                   |
| #195                                                | Teléfono dañado                                             |                                                                     |
| #194                                                | Conmutador fuera de linea                                   |                                                                     |
| sta de tickets a ma<br>búsqueda. Se mue:<br>predete | strar según criterio de<br>stran todos de forma<br>erminada | Barra de búsqueda para filtrar y ordenar los<br>tickets registrados |
|                                                     |                                                             |                                                                     |

Ahí podrás encontrar las diferentes opciones de Ordenar, filtrar y el número de tickets, agrupación, etc.

Para que puedas buscar o encontrar cualquier ticket que hayas creado.

#### 5. Seguridad de tu cuenta o autenticación.

Es muy importante mantener tu cuenta seguridad y resguardada, por favor ayudas a seguir los siguientes pasos.

- En el menú principal encontraras "seguridad de la cuenta"
- Da clic en "editar los ajustes de seguridad"

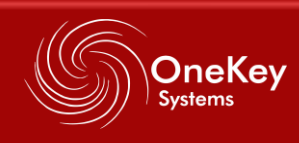

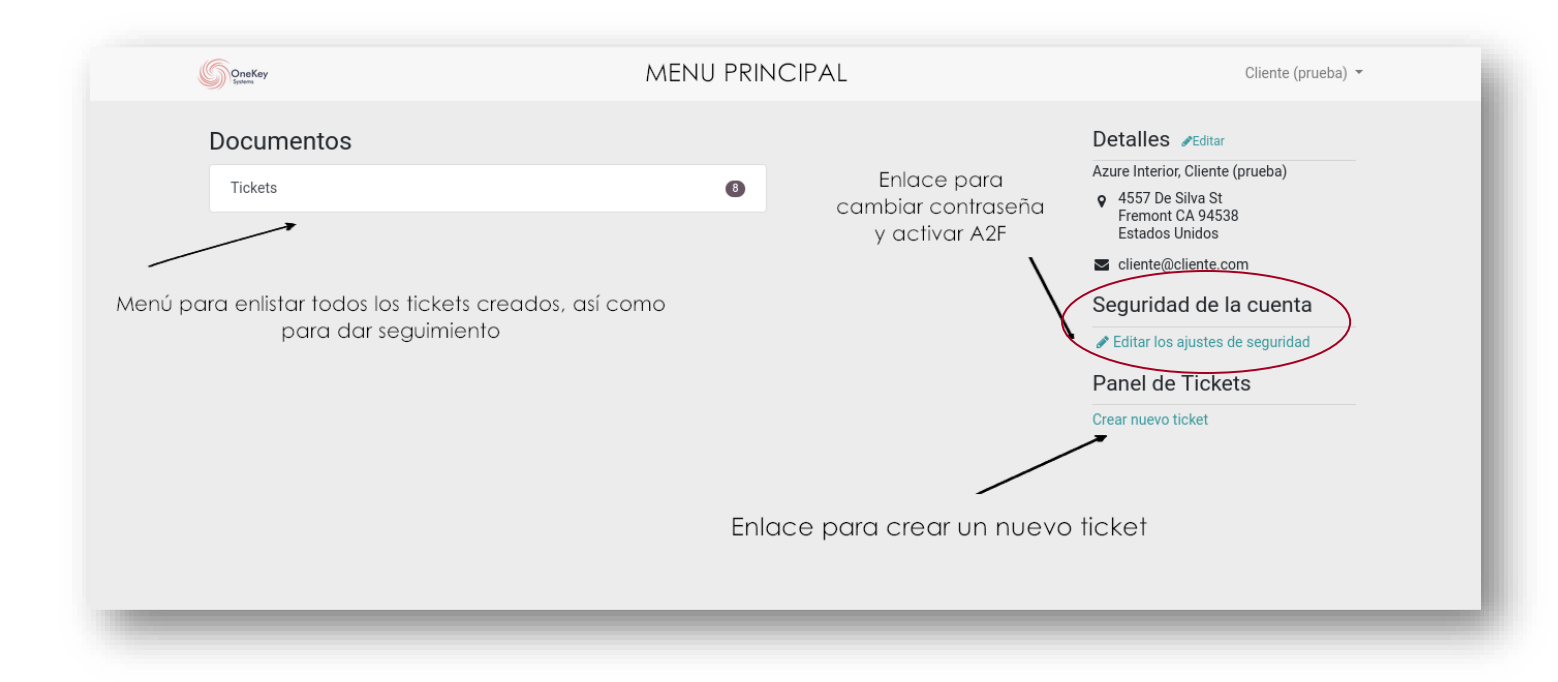

Te abrirá la siguiente pantalla.

Hasta el final de la página encontraras "Autenticación en dos pasos"

| . James                                               |                                                 |                                                                        |
|-------------------------------------------------------|-------------------------------------------------|------------------------------------------------------------------------|
| Contraseña actual 🔶                                   | Cambiar la contraseña<br><sup>Contraseña:</sup> |                                                                        |
|                                                       | Contraseña nueva:                               |                                                                        |
| Nueva contraseña 🦳<br>a utilizar y su<br>confirmación | Verifique la nueva contraseña                   |                                                                        |
|                                                       | Cambiar la contraseña                           |                                                                        |
|                                                       | Autenticación en dos pasos                      |                                                                        |
|                                                       | Autenticación en dos pasos deshabilitada        | Botón para activar la autentificación                                  |
|                                                       | Habilitar la autenticación en dos pasos         | de dos pasos con herramientas como<br>Microsoft o Google authenticator |
|                                                       |                                                 |                                                                        |
|                                                       |                                                 |                                                                        |

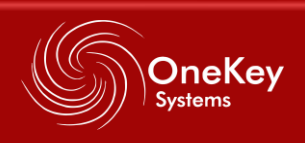

Le daremos clic en "habilitar la autenticación en dos pasos" Abrirá la siguiente pestaña.

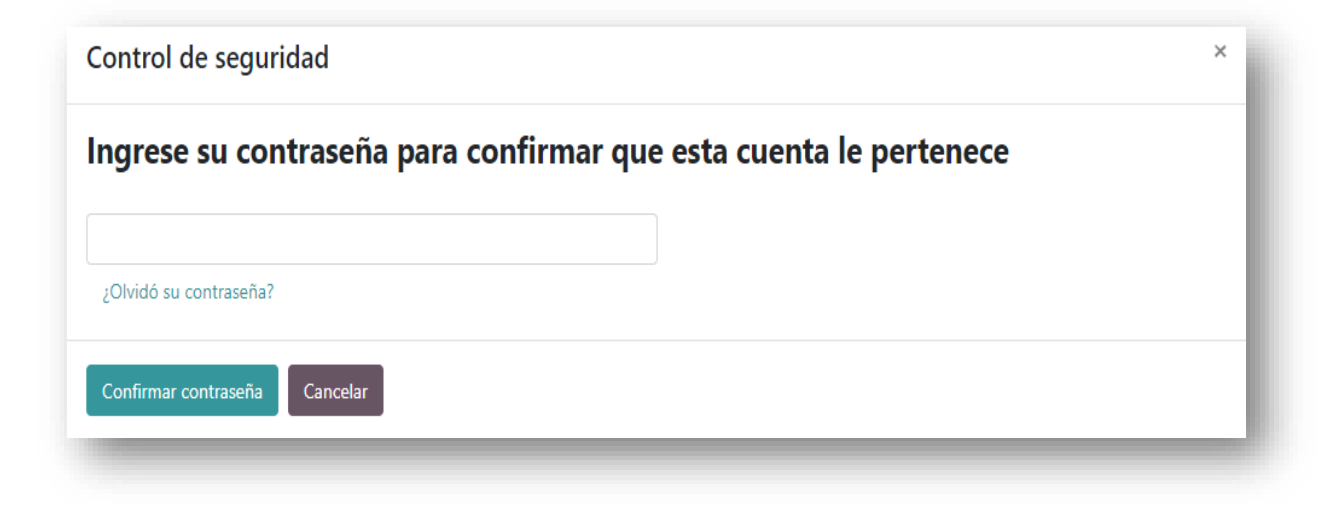

#### Ingresas tu contraseña

Aparecerá esta nueva pantalla

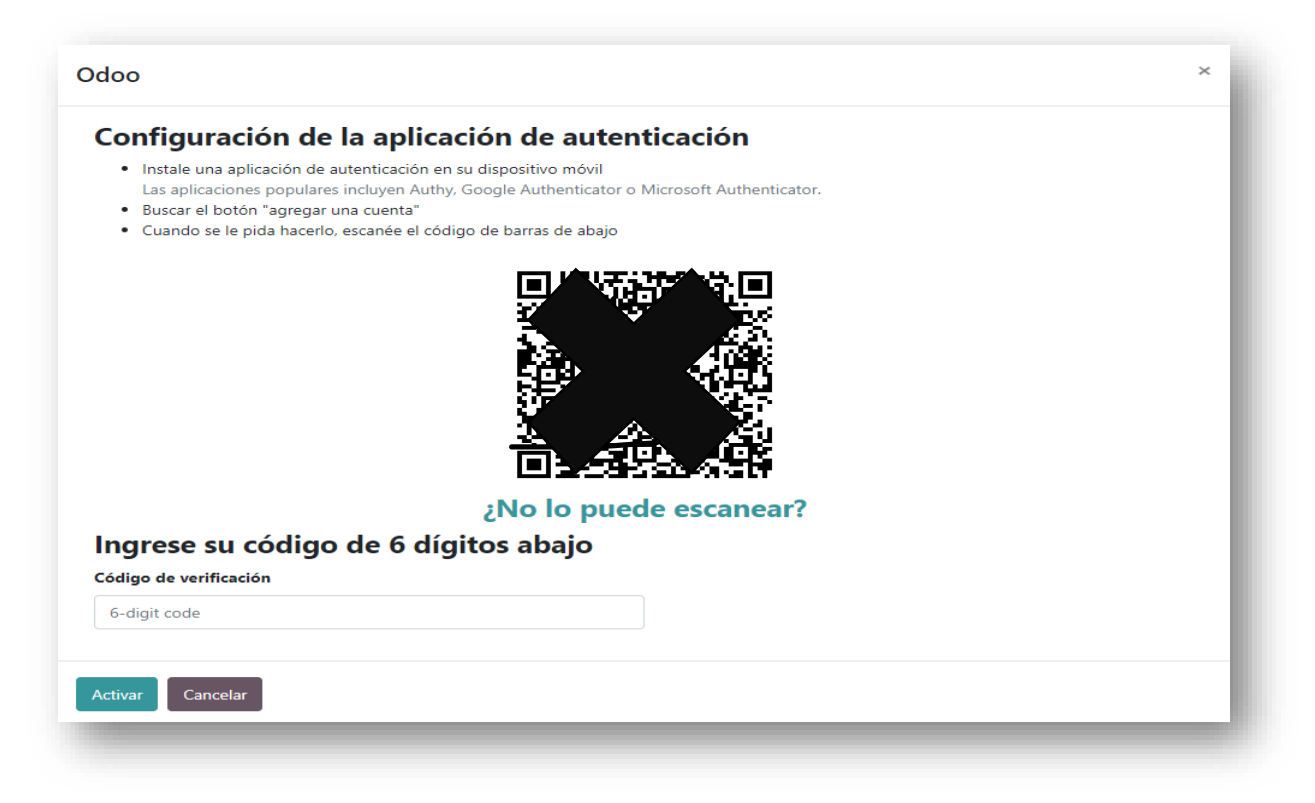

Solo continuamos realizando las indicaciones que nos aparecerá en la página.

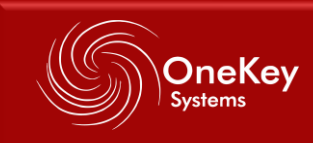

Da clic en la opción "Activar" para que tu cuenta ya esta segura y protegida.

En seguida cerremos sesión y vuelves a ingresar tus datos para ingresar nuevamente y tu sesión ya este registrada como sesión segura.

tu cuenta pasará a estar programada por seguridad y resguardo.

# B. CREACIÓN DE INCIDENCIAS DESDE EL CORREO ELECTRONICO

1. Cuando el usuario necesite un soporte, debe enviar un correo a la dirección oficial de soporte **soporte@onekey.com.mx** 

2. El correo debe ser lo más explícito posible y cona la información más completa que se pueda, esto para que se pueda dar una atención más rápida.

se debe especificar:

Asunto: el asunto se deberá de comprender de la siguiente forma:

Se utilizará la matriz de Covey donde se etiquetará de la siguiente manera

- 1. MUY URGENTE Y IMPORTANTE
- 2. NO ES URGENTE, PERO SI IMPORTANTE
- 3. NO ES URGENTE NI IMPORTANTE

Se separará la numeración del texto breve con un guion bajo

Posteriormente una idea resumida que abarque o caracterice la

necesidad principal.

Ejemplo:

1\_SIN INTERNET ÁREA DE SERVICIOS

## Mensaje: el mensaje deberá de contener

- Área en la que trabaja:
- Extensión
- Detalle de requerimiento

2. Cuando envíe su correo recibirá un correo de confirmación por parte de nuestras agentes de Soporte con un link que le llevará al sistema de mesa de ayuda (Odoo) que le permitirá verificar el estado de su requerimiento. De igual forma cualquier cambio de su requerimiento o ticket será notificado a su correo.

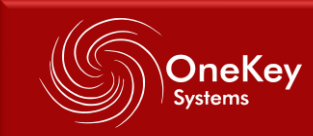

Si Ud. desea realizar un cambio a un requerimiento ya creado puede ingresar al sistema como se indica en la literal A. y hacer las modificaciones respectivas.

Si su problema es que no puede ingresar a su bandeja de entrada de correo, puede crear su requerimiento ingresando directamente al sistema cómo se indica en el literal A.

# C. CREACIÓN DE INCIDENCIAS TELEFÓNICAMENTE.

Para contactarte mediante el teléfono de Soporte puedes hacerlo por llamada o mensaje de WhatsApp al número.

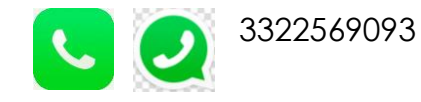

![](_page_11_Picture_5.jpeg)